| A | Manual for Undating Eurotian | Ident. No. | P-Up-A1410 |
|---|------------------------------|------------|------------|
|   | A1410 Pulsar                 | Rev. No.   | 1          |
|   |                              | Seite/Page | 1 von/of 7 |

### Manual for Updating Function A1410 Pulsar

### Table of Content

| 1  | Gei    | neral Information                         | 1 |
|----|--------|-------------------------------------------|---|
| 2. | L      | Ipdate step by step                       | 2 |
|    | 2.1    | Switching on the device in "Update Mode". | 2 |
|    | 2.2    | Starting the Process                      | 3 |
|    | 2.3 Fi | nishing the process                       | 7 |

### 1 General Information

This document describes the updating process for the A1410 Pulsar device.

# NOTICE

System updates shall only be executed by authorised personnel.

## 

Always check that your device is sufficiently charged or connect the device to the charging unit. Switching of the device due to power loss or manually by accident or purpose will interrupt the updating process and the device will be damaged.

This document is the intellectual property of ACS-Solutions GmbH. The disclosure, even partially to third parties without the consent of the owner is prohibited.

| Manual for Undeting Eurotian | Ident. No. | P-Up-A1410 |
|------------------------------|------------|------------|
|                              | Rev. No.   | 1          |
| A 14 TO Fulsal               | Seite/Page | 2 von/of 7 |

- 2. Update step by step
- 2.1 Switching on the device in "Update Mode".

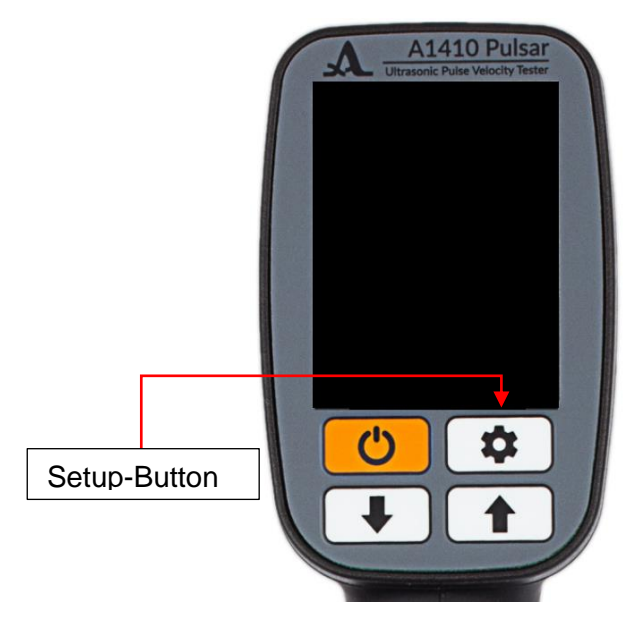

Pic. 1: A1410 scheme

- 1. Hold Setup-Button.
- 2. Insert USB cable, connected to your PC.
- 3. Hold Setup-Button until Firmware updater is started.
- 4. Release Setup-Button

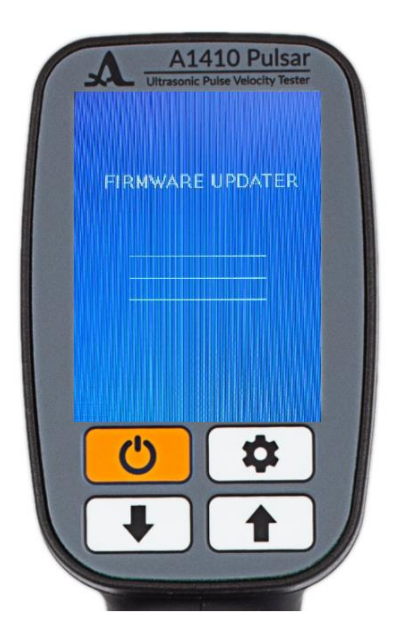

Pic. 2: A1410 Firmware updater screen

This document is the intellectual property of ACS-Solutions GmbH. The disclosure, even partially to third parties without the consent of the owner is prohibited.

| Manual for Undeting Eurotian | Ident. No. | P-Up-A1410 |
|------------------------------|------------|------------|
|                              | Rev. No.   | 1          |
| A 14 TO Fulsal               | Seite/Page | 3 von/of 7 |

#### 2.2 Starting the Process

1. Observe which USB-Device will be added to your explorer, representing your Pulsar

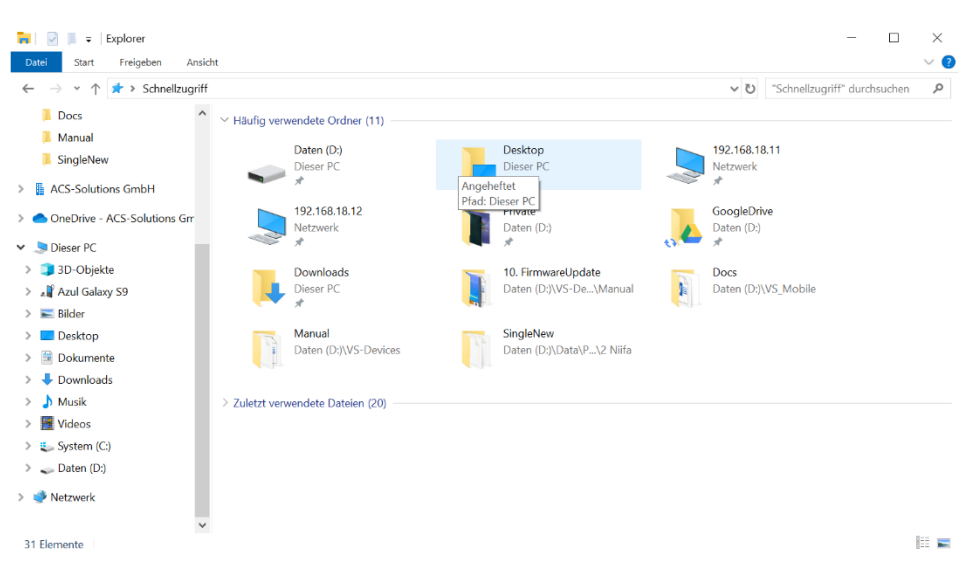

Pic. 3: Explorer before connection to Pulsar

| 🐂 🛛 🗐 🖛 🛛 Explorer              |                 |                       |     |                           |    |                      | - 0                      | $\times$ |
|---------------------------------|-----------------|-----------------------|-----|---------------------------|----|----------------------|--------------------------|----------|
| Datei Start Freigeben Ar        | nsicht          |                       |     |                           |    |                      |                          | ~ ?      |
| ← → ∽ ↑ 🖈 > Schnellzug          | riff >          |                       |     |                           |    | ✓ ບໍ "Schnellzugriff | <sup>a</sup> durchsuchen | Q        |
| SingleNew                       | ↑ ∨ Hāufig verv | vendete Ordner (11)   |     |                           |    |                      |                          |          |
| ACS-Solutions GmbH              |                 | Daten (D:)            |     | Desktop                   |    | 192.168.18.11        |                          |          |
| > 🌰 OneDrive - ACS-Solutions Gm | -               | Dieser PC             |     | Dieser PC                 |    | Netzwerk<br>🖈        |                          |          |
| 🗸 🍠 Dieser PC                   |                 | 192.168.18.12         | -   | Private                   | _  | GoogleDrive          |                          |          |
| > 🧊 3D-Objekte                  |                 | Netzwerk              |     | Daten (D:)                |    | Daten (D:)           |                          |          |
| > 📲 Azul Galaxy S9              |                 | Я                     |     | *                         | 0  | *                    |                          |          |
| > 📰 Bilder                      |                 | Downloads             |     | 10. FirmwareUpdate        | 10 | Docs                 |                          |          |
| > 📃 Desktop                     |                 | Dieser PC             |     | Daten (D:)\VS-De\Manual   | 1  | Daten (D:)\VS_Mobile |                          |          |
| > 🗮 Dokumente                   |                 | ~                     |     |                           |    |                      |                          |          |
| > 🕹 Downloads                   | 1               | Manual                | 22  | SingleNew                 |    |                      |                          |          |
| > 🎝 Musik                       |                 | Daten (D:)/VS-Devices | 200 | Daten (D:)\Data\P\2 Nilfa |    |                      |                          |          |
| > 🚟 Videos                      |                 |                       |     |                           |    |                      |                          |          |
| > 💺 System (C:)                 | > Zuletzt verv  | vendete Dateien (20)  |     |                           |    |                      |                          |          |
| > Daton (Di)                    |                 |                       |     |                           |    |                      |                          |          |
| USB-Laufwerk (E:)               |                 |                       |     |                           |    |                      |                          |          |
| > 🧅 USB-Laufwerk (E:)           |                 |                       |     |                           |    |                      |                          |          |
| > 🔮 Netzwerk                    |                 |                       |     |                           |    |                      |                          |          |
| 31 Elemente                     | ~               |                       |     |                           |    |                      |                          | <b></b>  |

Pic. 4: Explorer after connection to Pulsar

| Manual for Undeting Eurotian | Ident. No. | P-Up-A1410 |
|------------------------------|------------|------------|
|                              | Rev. No.   | 1          |
| A 14 TO Fulsal               | Seite/Page | 4 von/of 7 |

2. Open the folder containing the .bin file

| $ ightarrow ~ \uparrow ert$ > Dieser PC | > Da | ten (D:) > GoogleDrive > ACS-Solutions | GmbH > A1410 > Firmware > F | irmware 🗸 ర | "Firmware" durchsuch | nen 🔎 |
|-----------------------------------------|------|----------------------------------------|-----------------------------|-------------|----------------------|-------|
| SingleNew                               | ^    | Name                                   | Änderungsdatum              | Тур         | Größe                |       |
| ACS-Solutions GmbH                      |      | upvt_firmware_3_6.bin                  | 24.09.2019 15:39            | BIN-Datei   | 1.229 KB             |       |
| OneDrive - ACS-Solutions Grr            |      |                                        |                             |             |                      |       |
| Dieser PC                               |      |                                        |                             |             |                      |       |
| 🧊 3D-Objekte                            |      |                                        |                             |             |                      |       |
| 🔊 📲 Azul Galaxy S9                      |      |                                        |                             |             |                      |       |
| Nilder                                  |      |                                        |                             |             |                      |       |
| E Desktop                               |      |                                        |                             |             |                      |       |
| Dokumente                               |      |                                        |                             |             |                      |       |
| 🕹 Downloads                             |      |                                        |                             |             |                      |       |
| 🍌 Musik                                 |      |                                        |                             |             |                      |       |
| 📑 Videos                                |      |                                        |                             |             |                      |       |
| 👟 System (C:)                           |      |                                        |                             |             |                      |       |
| 🔪 Daten (D:)                            |      |                                        |                             |             |                      |       |
| 🥪 USB-Laufwerk (E:)                     |      |                                        |                             |             |                      |       |
| > USB-Laufwerk (E:)                     |      |                                        |                             |             |                      |       |
| Netzwerk                                |      |                                        |                             |             |                      |       |

Pic. 5: Folder containing the .bin file

3. Drag and Drop the .bin file to the USB-Device

| 📕   📝 📕 🗧   Firmware                                                                                    |                                              |                              |           | - 0                    | $\times$ |
|----------------------------------------------------------------------------------------------------|----------------------------------------------|------------------------------|-----------|------------------------|----------|
| Datei Start Freigeben An                                                                                | sicht                                        |                              |           |                        | ~ ?      |
| $\leftarrow$ $\rightarrow$ $\checkmark$ $\uparrow$ $\blacksquare$ $\Rightarrow$ Dieser PC $\Rightarrow$ | Daten (D:) > GoogleDrive > ACS-Solutions Gmb | oH → A1410 → Firmware → Firm | ware v 🖱  | "Firmware" durchsuchen | Q        |
| SingleNew                                                                                               | ^ Name                                       | Änderungsdatum               | Тур       | Größe                  |          |
| ACS-Solutions GmbH                                                                                      | upvt_firmware_3_6.bin                        | 24.09.2019 15:39             | BIN-Datei | 1.229 KB               |          |
| OneDrive - ACS-Solutions Grr                                                                            |                                              |                              |           |                        |          |
| Sieser PC                                                                                               |                                              |                              |           |                        |          |
| 🧊 3D-Objekte                                                                                            |                                              |                              |           |                        |          |
| 📲 Azul Galaxy S9                                                                                        |                                              |                              |           |                        |          |
| 📰 Bilder                                                                                                |                                              |                              |           |                        |          |
| Desktop                                                                                                 |                                              |                              |           |                        |          |
| Dokumente                                                                                               |                                              |                              |           |                        |          |
| Downloads                                                                                               |                                              |                              |           |                        |          |
| b Musik                                                                                                 | ▶                                            |                              |           |                        |          |
| Videos                                                                                                  |                                              |                              |           |                        |          |
| 👟 System (C:)                                                                                           |                                              |                              |           |                        |          |
| Daten (D:)                                                                                              |                                              |                              |           |                        |          |
| USB-Laufwerk (E)                                                                                        |                                              |                              |           |                        |          |
| USB-Laufwerk (E:)                                                                                       | USB-Laufwerk (E:) kopieren                   |                              |           |                        |          |
| 🕩 Netzwerk                                                                                              |                                              |                              |           |                        |          |
|                                                                                                    | ~                                            |                              |           |                        | _        |
| 1 Element 1 Element ausgewählt                                                                          | (1,19 MB)                                    |                              |           |                        |          |

Pic. 6: Drag and Drop the .bin file to the USB-Device

| Manual for Lindating Eurotian | Ident. No. | P-Up-A1410 |
|-------------------------------|------------|------------|
|                               | Rev. No.   | 1          |
| A1410 Pulsal                  | Seite/Page | 5 von/of 7 |

4. The updating process will start immediately after "dropping" the .bin file. During the process a progress bar will be shown. You can see the progress on the PC also.

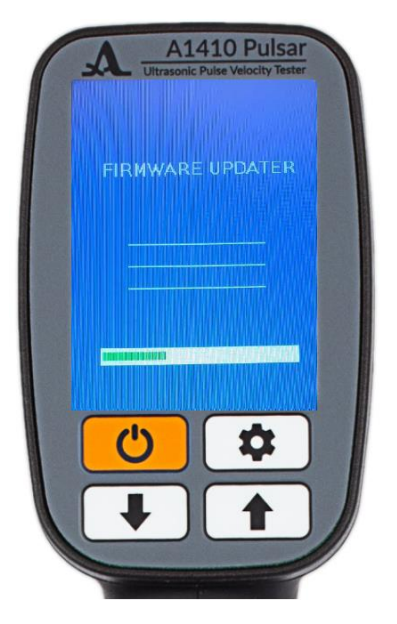

Pic. 7: Screen during update process

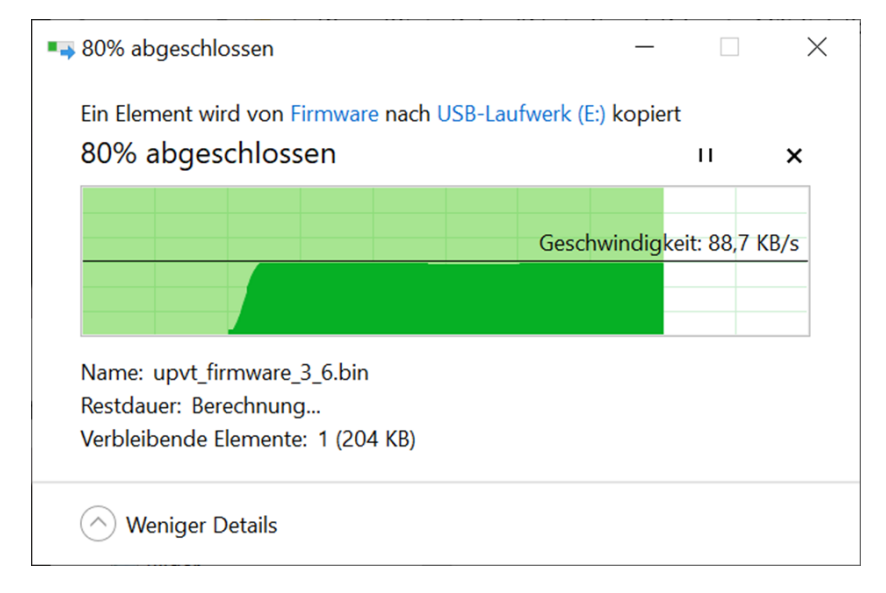

### Pic. 8: Screen during update process

5. After the process is finished, the progress bar is fully filled

| A | Manual for Updating Function<br>A1410 Pulsar                        | Ident. No.<br>Rev. No.<br>Seite/Page | P-Up-A1410<br>1<br>6 von/of 7 |
|---|---------------------------------------------------------------------|--------------------------------------|-------------------------------|
|   | A1410 Pulsar<br>Utrasonic Pulse Velocity Tester<br>FIRMWARE UPDATER |                                      |                               |

Pic. 9: Screen during update process

6. Switch of the Pulsar

This document is the intellectual property of ACS-Solutions GmbH. The disclosure, even partially to third parties without the consent of the owner is prohibited.

| A | Manual for Undating Eurotian | Ident. No. | P-Up-A1410 |
|---|------------------------------|------------|------------|
|   | A1410 Pulsar                 | Rev. No.   | 1          |
|   |                              | Seite/Page | 7 von/of 7 |

### 2.3 Finishing the process

Reset Device to Factory Settings.

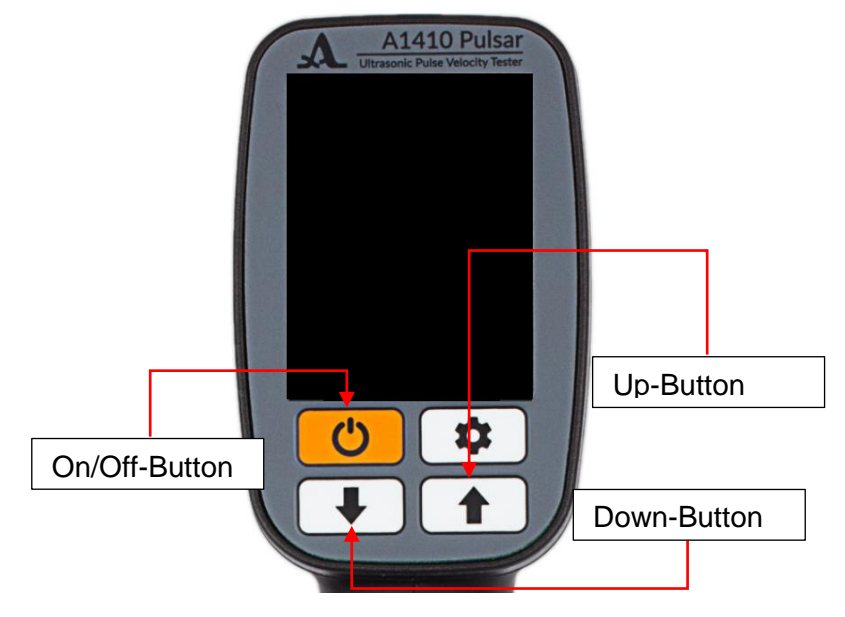

Pic. 10: A1410 scheme

- 1. Hold Down-Button and Up-Button.
- 2. Press on/off-Button.
- 3. Release on/off-Button.
- 4. Release Down-Button and Up-Button

The Pulsar should now be operational.